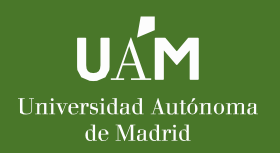

## ¿Cómo hacer cambios en el Acuerdo de estudios?

## SIGMA

https://secretariavirtual.uam.es/Navegacion/InicioAlu mno\_cons.html

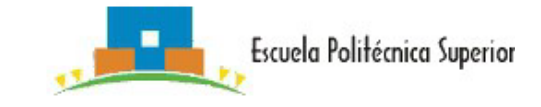

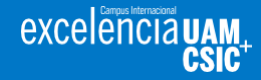

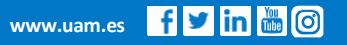

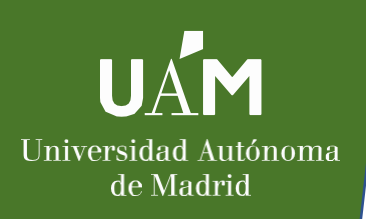

## 1. Entra en Sigma Estudiantes UAM ightarrow Movilidad

|   | 0                                                                                                    | Solicit                               | ud Admitida                        | LLP-Erasmus      |                        | 2010 / 2011 |   |  |  |  |
|---|----------------------------------------------------------------------------------------------------|---------------------------------------|------------------------------------|------------------|------------------------|-------------|---|--|--|--|
|   | Nueva solicitud de salida para el año 2012<br>- 💌                                                                            |                                       |                                    |                  |                        |             |   |  |  |  |
|   | Tienes la siguiente plaza asignada                                                                                           |                                       |                                    |                  |                        |             |   |  |  |  |
|   | Curso<br>académico de<br>salida ‡                                                                                            | Tipo de programa de<br>intercambio \$ | Universidad de<br>destino \$       | País ‡ Periodo ‡ | Meses de<br>estancia ≑ | Estado      |   |  |  |  |
|   | 2010                                                                                                    | LLP-Erasmus                           | UNIVERSITÀ DEGL<br>STUDI DI TORINO | Italia Anual     | 10                     |             | ] |  |  |  |
|   | Acuerdo de estudios                                                                                                    |                                       |                                    |                  |                        |             |   |  |  |  |
|   | Para acceder al acuerdo de estudios de tu plaza asignada en la universidad UNIVERSITÀ DEGLI STUDI DI TORINO haz clic<br>aquí |                                       |                                    |                  |                        |             |   |  |  |  |
| A | Datos Bancarios y periodo de estancia                                                                                        |                                       |                                    |                  |                        |             |   |  |  |  |
|   | Número de<br>cuenta 2038 - 1773 - 91 - 3001362533 Fechas de la<br>estancia 01/09/2010 - 01/07/2011                           |                                       |                                    |                  |                        |             |   |  |  |  |

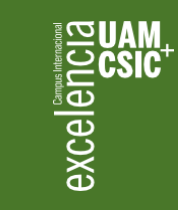

Para acceder al Acuerdo de Estudios

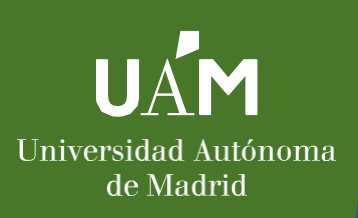

2. Pincha la segunda "bolita"  $\rightarrow$  Relación de Asignaturas destino-UAM

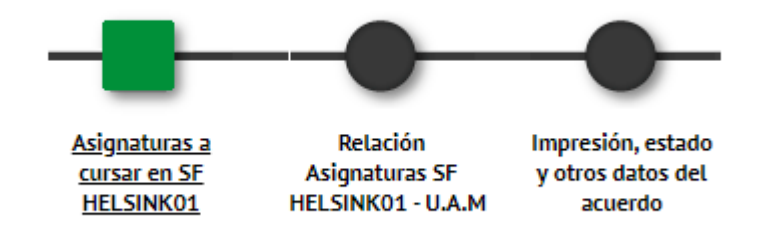

3. En la parte inferior de la página, rompe los emparejamientos que necesites modificar o aquellos que impliquen a cualquier asignatura que vaya a sufrir modificaciones:

|          | Asignaturas en SF HELSINK01                                                                                                    | Ð | Asignaturas en U.A.M E                                    | Periodo 🖯 |
|----------|----------------------------------------------------------------------------------------------------|---|-----------------------------------------------------------|-----------|
| 🗙 Borrar | ATM332 - TERRESTRIAL WATER, CARBON AND NITROGEN CYCLES                                                                                                 |   | 16316 - LABORATORIO AVANZADO 1                            | -         |
| 🗙 Borrar | BIO-405 - EXPOSED ANIMAL<br>NEU-603 - LABORATORY ANIMAL SCIENCES                                                                                       |   | 16312 - FISIOLOGÍA ANIMAL <sup>1</sup>                    | -         |
| 🗙 Borrar | MOLE-213B - GENETIC ENGINEERING EXERCISES. MOLECULAR BIOCIENCIES<br>GMB-208 - HUMAN AND CANCER GENETICS<br>GMB-204, - Population genetics and genomics |   | 16315 - GENÉTICA <sup>1</sup>                             | -         |
| 🗙 Borrar | PBIO-123 - LABORATORY COURSE IN PLANT BIOTHECHNOLOGY<br>PBIO-111 - PLANT DEVELOPMENTAL BIOLOGY<br>FOR-212 - FOREST PRODUCTION, GROWTH AND YIELD        |   | 16313 - FISIOLOGÍA VEGETAL <sup>1</sup>                   | -         |
| 🗙 Borrar | EEB-107 - Sensory ecology and evolution                                                                                                    |   | 16331 - FISIOLOGÍA AMBIENTAL DE LOS ANIMALES <sup>1</sup> | -         |
| 🗙 Borrar | EEB-001 - ecology<br>PBIO-143 - ECOSYSTEM ECOLOGY<br>ECGS-063 - TOPICAL ISSUES IN ENVIRONMENTAL RESEARCH                                               |   | 16314 - ECOLOGÍA <sup>1</sup>                             | -         |

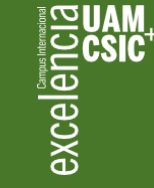

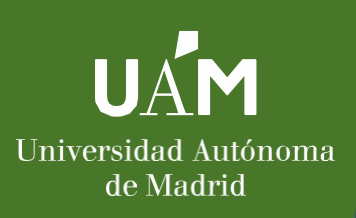

## 4. Vuelve a la primera opción: Asignaturas a cursar en Destino Erasmus

(si no hubieras "roto" los enlaces anteriormente, las asignaturas que aún estén relacionadas no podrán modificarse: son aquellas que se indican como "Asignatura relacionada")

|                          | Código Asignatura  | Descripción                            | Periodo de estancia                              | Créditos<br>Locales | Créditos<br>Ects |  |
|--------------------------|--------------------|----------------------------------------|--------------------------------------------------|---------------------|------------------|--|
| 🗙 Borrar                 | LSI35001           | Modelling ecology and evolution        | Modelling ecology and evolution Segundo semestre |                     |                  |  |
| 🗙 Borrar                 | TMED-910A          | Genome profiling                       | Segundo semestre                                 | 0.0                 | 2.5              |  |
| Asignatura Relacionada   | EEB-001            | ecology                                | Primer semestre                                  | 0.0                 | 5.0              |  |
| 🗙 Borrar                 | NEU-602 (21.12.18) | ANIMAL PHYSIOLOGY, GENERAL EXAMINATION | Primer semestre                                  | 0.0                 | 6.0              |  |
| Asignatura Relacionada 🕻 | PBIO-143           | ECOSYSTEM ECOLOGY                      | Segundo semestre                                 | 0.0                 | 5.0              |  |

5. Borra las asignaturas que deseas cambiar pinchando el botón borrar y añade las que quieras añadir rellenado el código, título, periodo, ECTS y pinchando el botón grabar.

|                   |                         | <u>Asignaturas a</u><br><u>cursar en SF</u><br><u>HELSINK01</u> | Relación<br>Asignaturas SF<br>HELSINK01 - U.A.M | Impresión, estado<br>y otros datos del<br>acuerdo |         |               |
|-------------------|-------------------------|-----------------------------------------------------------------|-------------------------------------------------|---------------------------------------------------|---------|---------------|
|                   |                         | DEFINE LAS ASIG                                                 | SNATURAS QUE CURSARÁ                            | EN SF HELSINK01                                   |         |               |
| Código Asignatura | Título de la Asignatura |                                                                 |                                                 | Periodo en que se imparte Créditos                | Locales | Créditos Ects |
|                   |                         |                                                                 |                                                 | Primer semestre • 0.0                             |         | 5.0           |
|                   |                         |                                                                 |                                                 |                                                   |         |               |
|                   |                         |                                                                 |                                                 |                                                   |         |               |

💾 Grabar

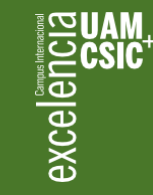

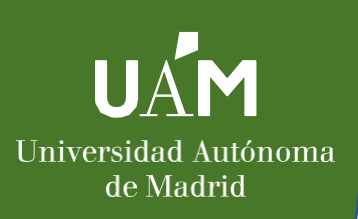

6. Por favor, salvo que te hayas confundido en el nombre de una asignatura, en su código o ECTS y tengas que modificarla, no utilices el botón lápiz. Si lo utilizas para añadir cursos nuevos o eliminar los que ya no quieres, el sistema no lo detectará así, y <u>tu learning agreement no se rellenará correctamente de modo automático.</u>

| Código Asignatura                 |                    | Descripción                            | Periodo de estancia | Créditos<br>Locales | Créditos<br>Ects |
|-----------------------------------|--------------------|----------------------------------------|---------------------|---------------------|------------------|
| 🗶 Воггаг [                        | LSI35001           | Modelling ecology and evolution        | Segundo semestre    | 0.0                 | 5.0              |
| 🗙 Вогтаг                          | TMED-910A          | Genome profiling                       | Segundo semestre    | 0.0                 | 2.5              |
| Asignatura Relacionada 📝          | EEB-001            | ecology                                | Primer semestre     | 0.0                 | 5.0              |
| 🗙 Воггаг                          | NEU-602 (21.12.18) | ANIMAL PHYSIOLOGY, GENERAL EXAMINATION | Primer semestre     | 0.0                 | 6.0              |
| Asignatura Relacionada 🗹 PBIO-143 |                    | ECOSYSTEM ECOLOGY                      | Segundo semestre    | 0.0                 | 5.0              |

7. Una vez completadas todas las asignaturas a cursar en el destino Erasmus, pasa al botón Relación de asignaturas Destino-UAM y relaciona las asignaturas tal y como hayas consensuado con tu coordinador/a de movilidad.

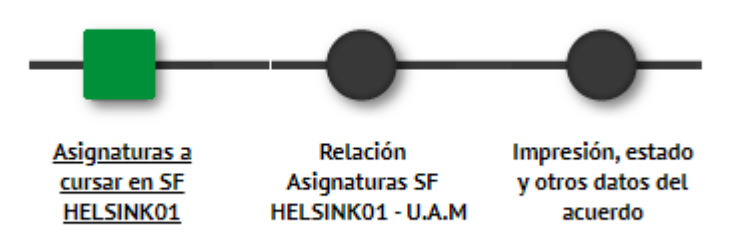

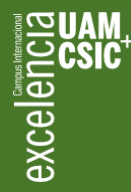

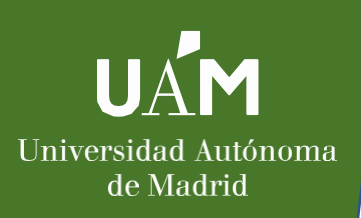

8. Ve a impresión, estado y otros datos del acuerdo para imprimir tu Acuerdo de Estudios y Acuerdo de la Universidad de destino (Learning Agreement), fírmalos y pide la firma de tu coordinador/a UAM y coordinador/a de la Universidad de Destino.

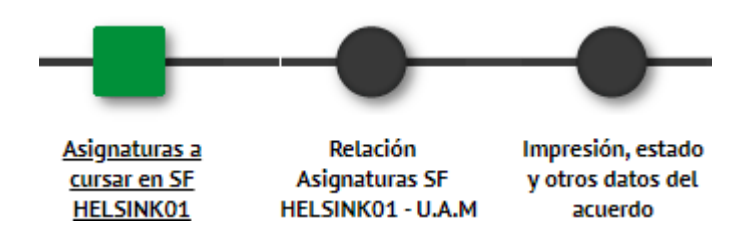

9. Por favor, revisa todos los documentos con mucho cuidado y envíalos ya firmados a <u>ori.eps@uam.es</u>

Es muy importante que coincidan en Sigma, AE y LA. De no coincidir podrás tener problemas en la equiparación posterior de asignaturas.

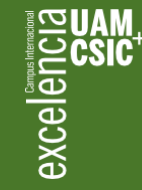

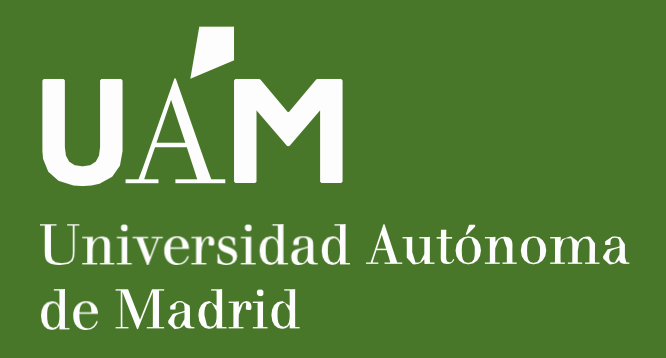

Oficina de Relaciones Internacionales, EPS C/ Francisco Tomás y Valiente, 11 Universidad Autónoma de Madrid 28049 Madrid Email: on. eos @ uam.es

Teléfonos 00 34 91 497 22 98 (Azahara) 00 34 91 497 62 14 (Maite)

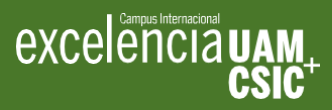

Horario:

lunes a viernes 9:00 a 14:00h lunes a jueves: 15:00 a 17:00h **Horario de verano:** lunes a viernes 9:00 a 14:00h

www.uam.es

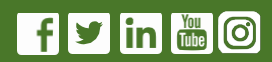